## How to Submit an Absence Request in the Skyward Mobile App

| Image: Constraint of the second state of the second state of the second sta | Select the Attendance option from the menu.                                                                                                    |
|----------------------------------------------------------------------------------------------------|----------------------------------------------------------------------------------------------------|
| Attendance Add Absence Request 2023-24 Details 2023-24 Totals                                                                                                    | Select the Add Absence Request link.                                                                                                    |
| Subert:<br>Stotal:<br>School:<br>School:<br>School:<br>In 128-2023<br>End Date:<br>In 128-2023<br>Comment:<br>Comment:<br>HIGH SCHOOL<br>HIGH SCHOOL                                                                                                    | Select the Start Date and End Date for the<br>absence.<br>To Copy the absence to another student,<br>click the button in the 'Copy Request to'<br>area to toggle the switch to on (button will<br>appear green when selected). |

| Subert State: School School School School School School School School School School School School School School School School School School School School School School School School School School School | For a partial day absence, deselect the All<br>Day box and enter the Start Time and End<br>Time for the absence.<br>Select a reason for the absence from the<br>drop down menu. Use the comment box<br>to enter a parent note. Click Save. |
|----------------------------------------------------------------------------------------------------|----------------------------------------------------------------------------------------------------|
| 2023-24 Details 2023-24 Totals                                                                                                    | The request will display as pending and may be Edited or Deleted until it has been approved by the attendance clerk.                                                                                                    |
|                                                                                                    | To edit or delete the request select the button in the upper right corner of the pending request.                                                                                                    |
|                                                                                                    | Т                                                                                                    |
| Edit                                                                                                    | Select the Edit button to edit the request.                                                                                                    |
| Student:                                                                                                    |                                                                                                    |
|                                                                                                    |                                                                                                    |
| School:                                                                                                    |                                                                                                    |
|                                                                                                    |                                                                                                    |
| Start Date:                                                                                                    |                                                                                                    |
| 11/30/2023                                                                                                    |                                                                                                    |
| End Date:                                                                                                    |                                                                                                    |
| 11/30/2023                                                                                                    |                                                                                                    |
| All Day:                                                                                                    |                                                                                                    |
| Reason:                                                                                                    |                                                                                                    |
| MEDICAL APPT ENTERED IN FA                                                                                                    |                                                                                                    |
| Comment:                                                                                                    |                                                                                                    |
| Doctor appointment at 1:00 pm.                                                                                                    |                                                                                                    |
|                                                                                                    |                                                                                                    |

| Cancel Save Delete                          | Enter the changes and then click Save.                              |
|---------------------------------------------|---------------------------------------------------------------------|
| Student<br>School:<br>SCHOOL<br>Start Date: | Select the Delete button if you wish to delete the pending request. |
| 11/30/2023                                  |                                                                     |
| End Date:                                   |                                                                     |
| 11/30/2023                                  |                                                                     |
| All Day:<br>Reason:                         |                                                                     |
| MEDICAL APPT ENTERED IN FA                  |                                                                     |
| Comment:                                    |                                                                     |
| Doctor appointment at 1:00 pm.              |                                                                     |
|                                             |                                                                     |
|                                             |                                                                     |